# Guía de inicio de sesión para la Nueva Comunicación de Progreso/Informe de Progreso CoP

Plataforma digital

#### Paso 1: seleccione "Sign In"

## Vaya a www.unglobalcompact.org | Haga clic en "sign in"

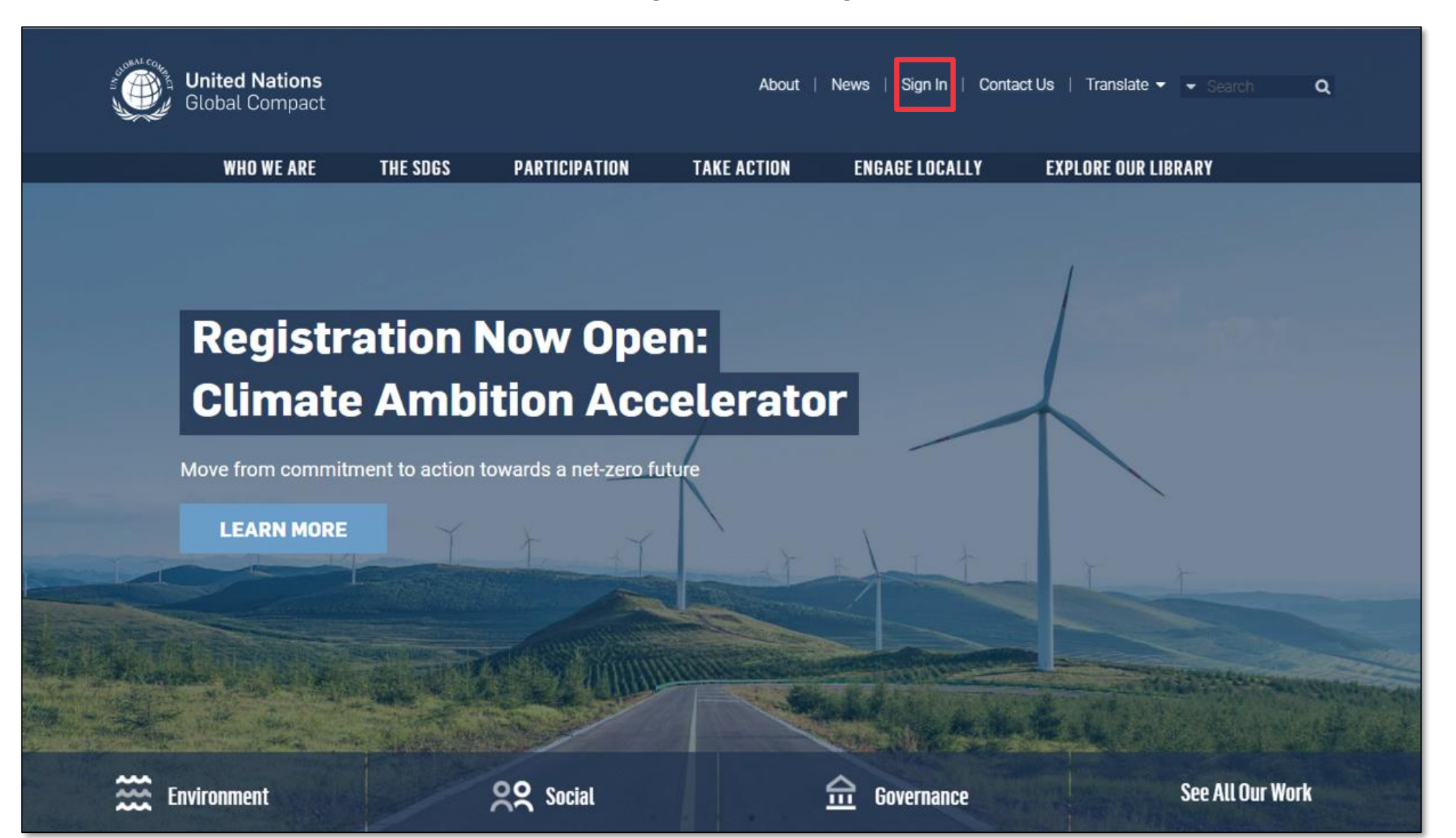

#### Paso 2: Ingrese con sus credenciales

- Una vez en el sitio web, se le pedirá que introduzca su nombre de usuario y contraseña (credenciales del perfil de la empresa en el Pacto Global de las Naciones Unidas)
- Consulte <u>Participant Dashboard Guide</u> (diapositivas 7-8) para obtener información sobre las credenciales de inicio de sesión del participante

| Slobal             | <b>d Nations</b><br>l Compact |          |   |       |  |  |
|--------------------|-------------------------------|----------|---|-------|--|--|
| Dashboard          |                               |          |   |       |  |  |
|                    |                               |          |   |       |  |  |
| Your account was r | not activated yet.            |          |   |       |  |  |
| Login              |                               |          |   |       |  |  |
| Username           | tbelei                        | I        |   |       |  |  |
| Password           |                               |          |   |       |  |  |
| Remember me        |                               |          |   |       |  |  |
| Forgot your u      | username or p                 | assword? | I | LOGIN |  |  |

Nota: Los elementos de la Comunicación de Progreso mejorada se están ultimando y podrían aparecer en línea de forma ligeramente diferente.

#### Paso 3: Seleccione "CoPs" e inicie la plataforma

- Después de iniciar sesión, las organizaciones deben seleccionar la pestaña "COPs", marcada en ROJO en la pantalla que se ilustra a continuación
- Para iniciar el envío de su nuevo cuestionario CoP, por favor haga clic en el enlace VERDE
  "Complete 2023 Communication on Progress"

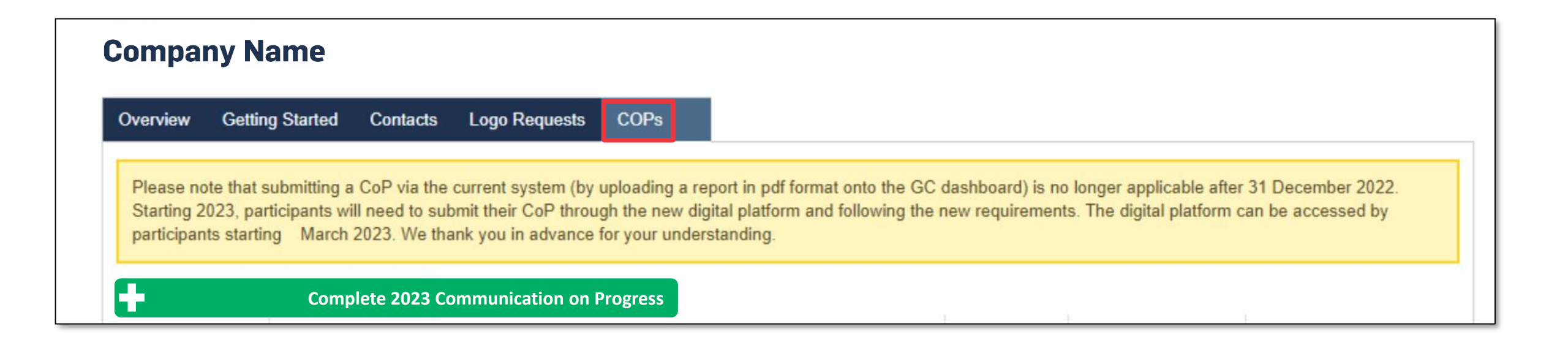

### Página de inicio de las empresas

- A continuación, se le redirigirá a esta página de inicio, donde podrá ver ambos requisitos: el Cuestionario y la Declaración del CEO de apoyo continuo.
- Esta página también contiene el tablero de visualización de datos, que estará disponible al final del periodo de presentación universal (30 de junio).

| Global Compact |                                                           |                  | 🚹 Company Name               | Home My Surveys Instructions |  |
|----------------|-----------------------------------------------------------|------------------|------------------------------|------------------------------|--|
| -              | Please report your Communication<br>the Questionnaire and |                  |                              |                              |  |
|                | Questionnaire<br>0 %                                      | CEO Statement    | Data Visualization Dashboard |                              |  |
|                | Continue                                                  | Sign             |                              |                              |  |
|                |                                                           | 15 the<br>Second |                              |                              |  |

Note: Los elementos de la Comunicación de Progreso mejorada se están ultimando y podrían aparecer en línea de forma ligeramente diferente.